## MUIC SKY SYSTEM (New Muic Online System)

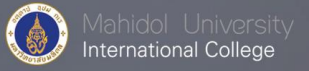

MUIC has developed a new system to support the admission process. In order to update all students' data, all PC students MUST enter their data into this system as detailed below.

| A. PC students who <b>WILL NOT</b> apply for this entry                                                                                                    | B. PC students who WILL apply for this entry                                                                                                    |
|----------------------------------------------------------------------------------------------------|----------------------------------------------------------------------------------------------------|
| <ol> <li>Carefully read the process of entering information.</li> <li>Fill out the form at <u>http://sky-p.mahidol.ac.th/#login</u> (every user must create an account)</li> <li>Students DO NOT need to pay the exam fee and check the documents status as detailed in no. 8 and 9 (Page 10)</li> <li>Students DO NOT need to submit more documents if they have already completed these steps in the previous entry.</li> </ol> | <ol> <li>Carefully read the process of entering information.</li> <li>Fill out the form at <u>http://sky-p.mahidol.ac.th/#login</u></li> <li>Pay the exam fee and submit the required documents at the MUIC admissions office.</li> </ol> |
|                                                                                                    | Login to your account                                                                                                    |

Remember, you must complete either A or B from above by <u>APRIL 25, 201</u>4. For more information regarding the SKY PROGRAM, please contact the MUIC admissions office at <u>icdad@mahidol.ac.th</u> or 02-4410594-6 ext. 1245 or 1327

## Online application process

- 1. Fill out the online application form, available on www.muic.mahidol.ac.th during the application period.
- 2. Click "Create an account"

| Mahidol University                             |                                                                                                    |
|------------------------------------------------|----------------------------------------------------------------------------------------------------|
|                                                |                                                                                                    |
| Login to your account                          |                                                                                                    |
| 🚢 Username                                     |                                                                                                    |
| Password                                       |                                                                                                    |
| Login Θ                                        |                                                                                                    |
| Forgot your password ?                         | Create an account                                                                                                    |
| no worries, click here to reset your password. |                                                                                                    |
| Don't have an account yet ? Create an account  |                                                                                                    |
| Didn't Receive confirmation email? Click here  | States of the second second se |
| Version: 201309162300                          | and the second second                                                                                                    |

 Fill out the spaces for email, password and also choose your application type. (The applicants can use the username and password when applying the next entry)

| COLUMN - COLUMN                   |                              |
|-----------------------------------|------------------------------|
|                                   |                              |
| Sign Up                           |                              |
| Enter your account details below: |                              |
| Email                             |                              |
| Re-type Your Email                |                              |
| Password                          |                              |
| Re-type Your Password             |                              |
| Application Type                  | Chaose your application type |
| ✓ Select One                      | you will see warnings after  |
| Non-Thai                          | you have made your           |

 After you've created an new account, you will get an email message as seen in this picture. You have to confirm your account by clicking "<u>Confirm my</u> <u>account</u>".

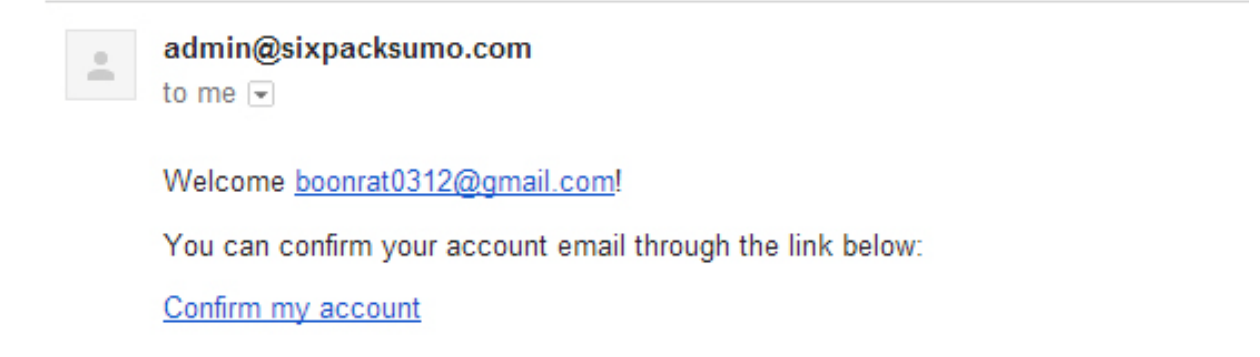

5. After you've clicked "confirm my account" and confirming your email and password, log in to your account .

| Mahidol University<br>International College                                                                               |                                                                  |
|----------------------------------------------------------------------------------------------------|------------------------------------------------------------------|
| Login to your account          myemail@gmail.com         a         cogin                                                  | Login to your account<br>after you have<br>confirmed your email. |
| Forgot your password ?<br>no worries, click here to reset your password.<br>Don't have an account yet ? Create an account |                                                                  |
| Didn't Receive confirmation email? Click here Version: 201309162300                                                       |                                                                  |

6. Choose "Application Form"

6.1 Fill out the personal details form and always click "Save".

| Mahidal University<br>International College                                                            |                                                            | 👤 saklism@gmail.com ~             |  |  |
|----------------------------------------------------------------------------------------------------|------------------------------------------------------------|-----------------------------------|--|--|
| Applicant                                                                                              |                                                            |                                   |  |  |
| Application                                                                                            | 1                                                          |                                   |  |  |
| Document Status<br>Please Fill Information<br>Field with * are required f<br>Either or both Thai ID Nu | In Every Tab<br>fields<br>mber and Passport Number are req | uired                             |  |  |
| Personal Details                                                                                       | Personal Detail Form                                       |                                   |  |  |
| O Address                                                                                              |                                                            |                                   |  |  |
| Education Background                                                                                   | Native First Name*                                         | click to change                   |  |  |
| <ul> <li>Application Detail</li> </ul>                                                                 |                                                            | example: אורשא erana              |  |  |
| O Other                                                                                                | Native Middle Name                                         | click to change                   |  |  |
| Submit                                                                                                 |                                                            | Leave blank if you don't have one |  |  |
| - Submit                                                                                               | Native Last Name*                                          | click to change                   |  |  |
|                                                                                                    |                                                            | Example: เกียรดิ์สยาม             |  |  |
|                                                                                                    | English First Name*                                        | click to change                   |  |  |
|                                                                                                    |                                                            | Example: Somchai                  |  |  |
|                                                                                                    | English Middle Name                                        | risk to shappe                    |  |  |
|                                                                                                    |                                                            | Leave blank if you don't have one |  |  |
|                                                                                                    | Frankski Land Marra                                        |                                   |  |  |
|                                                                                                    | English Last Name                                          | Example: Klatsiam                 |  |  |
|                                                                                                    |                                                            |                                   |  |  |
|                                                                                                    | Gender*                                                    | Male     Second                   |  |  |
|                                                                                                    |                                                            |                                   |  |  |
|                                                                                                    | Date of Birth <sup>*</sup>                                 | 1 \$ January \$ 1970 \$           |  |  |
|                                                                                                    | Country of<br>Citizenship <sup>*</sup>                     | select one 💠                      |  |  |
|                                                                                                    | Nationality*                                               | select one 💠                      |  |  |
|                                                                                                    | Native Language*                                           | click to change                   |  |  |
|                                                                                                    |                                                            | Example: Thai                     |  |  |
|                                                                                                    | Race*                                                      | •                                 |  |  |
|                                                                                                    | Religion*                                                  | click to change                   |  |  |
|                                                                                                    |                                                            | Example: Buddhism                 |  |  |
|                                                                                                    | Martial Status*                                            | • Single                          |  |  |
|                                                                                                    |                                                            | Married                           |  |  |
|                                                                                                    |                                                            | Divorced     Widowed              |  |  |
|                                                                                                    |                                                            | <ul> <li>Seperated</li> </ul>     |  |  |
|                                                                                                    | Passport Number*                                           | 1231231                           |  |  |
|                                                                                                    |                                                            | Example: 340007237                |  |  |
|                                                                                                    | Mobile Phone<br>Number*                                    | click to change                   |  |  |
|                                                                                                    | Humber                                                     | Exa                               |  |  |
|                                                                                                    |                                                            | you filled in the form.           |  |  |
|                                                                                                    |                                                            |                                   |  |  |

6.2 Choose "Address" and fill out the address form by clicking "Edit". After completing each address and always click "Save".

| Mahidol University<br>International College |                                                                                                    |                                                                                                    | 🧘 saklism@gmail.com 🗸              |
|---------------------------------------------|----------------------------------------------------------------------------------------------------|----------------------------------------------------------------------------------------------------|------------------------------------|
| 🔺 Applicant 🗸 🗸                             | Application Form                                                                                                |                                                                                                    |                                    |
| Application<br>Document Status              | Please Fill Information In E<br>• Field with <sup>*</sup> are required fields<br>• Either or both Thai ID Numbe | Every Tab<br>i<br>r and Passport Number are required                                                                                   | Click "Edit" to edit each address. |
|                                             | <ul> <li>Personal Details</li> <li>Address</li> <li>Education Background</li> <li>Application Detail</li> </ul> | Address On Id<br>Address:<br>Phone:                                                                                                    | Edit                               |
|                                             | <ul> <li>Other</li> <li>Submit</li> </ul>                                                                       | Mailing Address<br>Address:<br>Phone:                                                                                                  | Edit                               |
|                                             |                                                                                                    | Father's Contact Information<br>Native Name:<br>English Name:<br>Occupation:<br>Address:<br>Phone:<br>Mobile Phone Number:<br>Email:   | Edit                               |
|                                             |                                                                                                    | Mother's Contact Information<br>Native Name:<br>English Name:<br>Occupation:<br>Address:<br>Phone:<br>Mobile Phone Number:<br>Email:   | Edit                               |
|                                             |                                                                                                    | Guardian's Contact Information<br>Native Name:<br>English Name:<br>Occupation:<br>Address:<br>Phone:<br>Mobile Phone Number:<br>Email: | Edit                               |
|                                             |                                                                                                    | Emergency's Contact Information Native Name: English Name: Occupation: Address: Phone: Mobile Phone Number: Email:                     | Edit                               |

6.3 Choose "Education Background", click "Add" and search for your institution's name, the one where you have completed high school or equivalent with Thai high school,M.6. If you cannot find your institution's name, please click "not in the list" and type your institution's name.

| Mahidol University<br>International College | Application Form                                                                              |                                                                                                    |                 |                                          |          | 🧘 sakl    | ism@gmail.com ∨                                            |
|---------------------------------------------|-----------------------------------------------------------------------------------------------|----------------------------------------------------------------------------------------------------|-----------------|------------------------------------------|----------|-----------|------------------------------------------------------------|
| Application<br>Document Status              | Please Fill Information In<br>• Field with * are required fie<br>• Either or both Thai ID Num | Application Form<br>Please Fill Information In Every Tab<br>• Field with * are required fields<br>• Either or both Thai ID Number and Passport Number are required |                 | Click "Add" to add education background. |          |           |                                                            |
|                                             | <ul><li>Personal Details</li><li>Address</li></ul>                                            | Education Backgro                                                                                                    | ound<br>Country | Certificate                              | Enrolled | Graduated | Add                                                        |
|                                             | <ul> <li>Education Background</li> <li>Application Detail</li> </ul>                          |                                                                                                    |                 |                                          |          |           |                                                            |
|                                             | <ul><li>Other</li><li>Submit</li></ul>                                                        |                                                                                                    |                 |                                          |          |           |                                                            |
|                                             |                                                                                               |                                                                                                    |                 |                                          |          | <b>H</b>  | Window size: <b>1280</b> x<br>Viewport size: <b>1280</b> x |

Select all the other required fields and click "Add"

| Mahidol University<br>International College |                     |                                                     |            |                                                    | 🧘 saklism@gmail.com 🗸                                       |
|---------------------------------------------|---------------------|-----------------------------------------------------|------------|----------------------------------------------------|-------------------------------------------------------------|
| Applicant V                                 | Appli               | Add Institution                                     |            | Search for yo                                      | ur institution name. If you                                 |
| Document Status                             | Pleas<br>• F<br>• E | Institution Name <sup>*</sup><br>Select Institution |            | cannot find yo<br>check "not in<br>institution nan | our institution name then<br>the list" and type your<br>ne. |
|                                             | O Perst             | Certificate*                                        |            | \$                                                 | Add                                                         |
|                                             | O Educ              | Enrolled*                                           | \$<br>1974 | •                                                  |                                                             |
|                                             | O Appli             | Graduated*                                          |            |                                                    |                                                             |
|                                             | Subn                | January                                             | \$<br>1974 | \$                                                 |                                                             |
|                                             |                     |                                                     |            |                                                    |                                                             |
|                                             |                     |                                                     | _          | Cancel Add                                         | Select all the other required fields and click add          |

6.4 Choose "Application Detail", fill out the form and always click "Save".

| cation       | Application Form                                                                         | 1                                                         |                       |                            |                     |
|--------------|------------------------------------------------------------------------------------------|-----------------------------------------------------------|-----------------------|----------------------------|---------------------|
| ument Status | Please Fill Information Field with <sup>*</sup> are required f Either or both Thai ID Nu | n Every Tab<br>ields<br>mber and Passport Number are requ | uired                 |                            |                     |
|              | • Personal Details                                                                       | Application Detail For                                    | m                     | Choose major y             | our are applying fo |
|              | Address     Education Background                                                         | Major                                                     | Animation Prod        | luction                    | \$                  |
|              | Application Detail                                                                       | TOEFL Score                                               | Listening             | Reading                    | Writing             |
|              | • Other                                                                                  |                                                           | Speaking              | Total                      |                     |
|              | Submit                                                                                   |                                                           | Listening / Reading / | Writing / Speaking / Total |                     |
|              |                                                                                          | TOEFL Test Date                                           |                       |                            | <b>m</b>            |
|              |                                                                                          | IELTS Score                                               | Listening             | Reading                    | Writing             |
|              |                                                                                          |                                                           | Speaking              | Total                      |                     |
|              |                                                                                          |                                                           | Listening/ Reading /  | Writing / Speaking /Total  |                     |
|              |                                                                                          | IELTS Test Date                                           |                       |                            | <b>m</b>            |
|              |                                                                                          | SAT Score                                                 | Reading               | Writing                    | Math                |
|              |                                                                                          |                                                           | Total                 |                            |                     |
|              |                                                                                          |                                                           | Reading/Writing/N     | /lath/Total                |                     |
|              |                                                                                          | SAT Test Date                                             |                       |                            | <b>m</b>            |
|              |                                                                                          | Other Foreign                                             | click to change       |                            |                     |
|              |                                                                                          | Language You Learnt<br>Before                             | Example: Japanese     | 2                          |                     |
|              |                                                                                          |                                                           |                       |                            |                     |

6.5 Choose "Other", fill out the form and always click "Save".

| Mahidol University<br>International College |                                                                                                    |                                             | saklism@gmail.com ~                                                                                                    |
|---------------------------------------------|----------------------------------------------------------------------------------------------------|---------------------------------------------|----------------------------------------------------------------------------------------------------|
| 🔺 Applicant 🗸 🗸                             | Application Form                                                                                                    |                                             |                                                                                                    |
| Application<br>Document Status              | Please Fill Information In Every<br>• Field with <sup>*</sup> are required fields<br>• Either or both Thai ID Number a | y Tab<br>and Passport Number are required   |                                                                                                    |
|                                             | • Personal Details                                                                                                    | Personal Detail Form                        |                                                                                                    |
|                                             | <ul> <li>Address</li> <li>Education Background</li> </ul>                                                              | Extra Activities                            | click to change<br>Example: Hiking                                                                                                    |
|                                             | <ul> <li>Application Detail</li> <li>Other</li> <li>Submit</li> </ul>                                                  | Physical<br>disabilities/Health<br>problems | click to change<br>Example: Asthma                                                                                                    |
|                                             |                                                                                                    | Source(s) of Funding                        | <ul> <li>Parent Support</li> <li>Self Support</li> <li>Other</li> </ul>                                                                                                    |
|                                             |                                                                                                    | Hear About MUIC From                        | <ul> <li>Exhibition/College Fair/Presentation at school</li> <li>Recommendation by a school counselor</li> <li>Radio</li> <li>TV</li> <li>Newspaper</li> <li>Magazine</li> <li>Poster</li> <li>Website</li> <li>Friends</li> <li>Other</li> </ul> |
|                                             |                                                                                                    |                                             | Always click save                                                                                                    |

7. Choose "Submit" and click "Agree and Submit (Click here)".

After you submit the application form, you cannot edit any details any more.

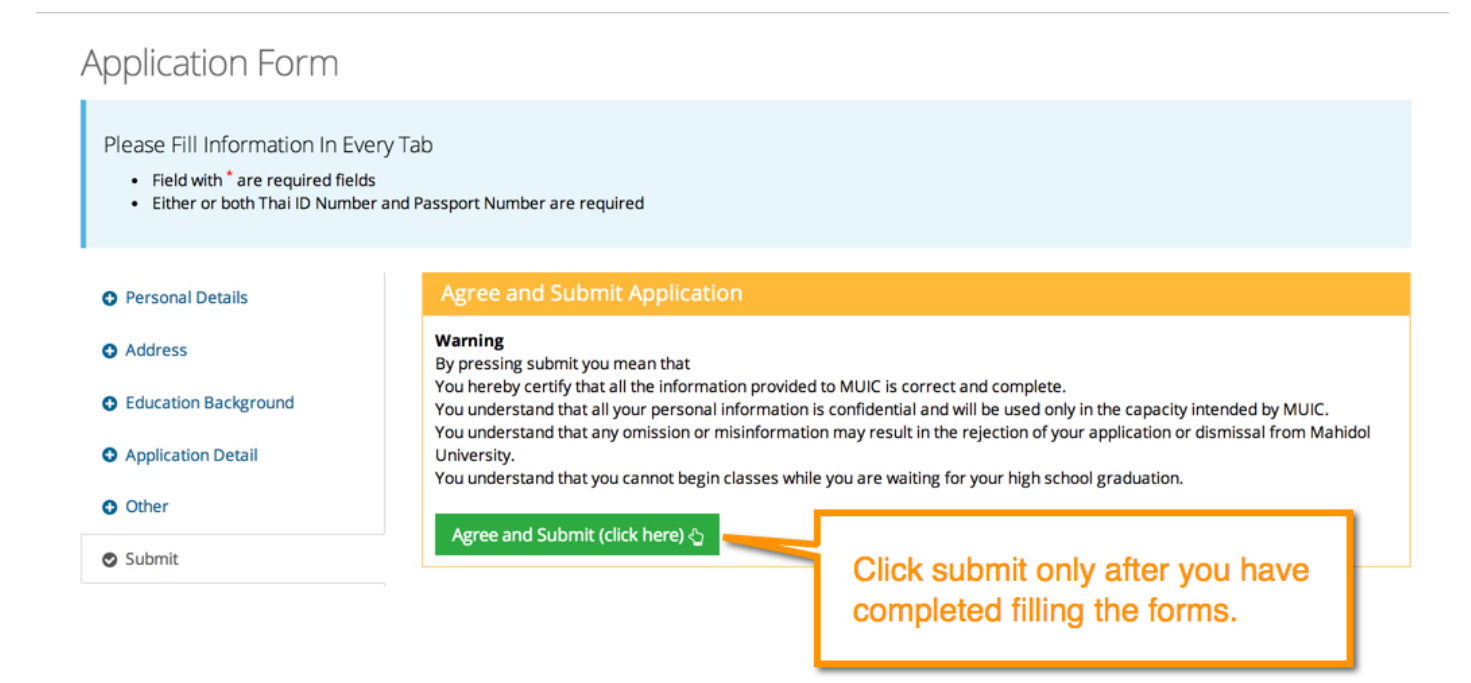

8. It will show your Exam Fee and click "Agree and Submit".

| Are you sur                                              | re?                                                                                                    | saklism@gmail.com       |
|----------------------------------------------------------|----------------------------------------------------------------------------------------------------|-------------------------|
| Please Fill Infor<br>• Field with * a<br>• Either or bot | am Fee is 2,000 Baht<br>u send the application by mail, please add another 50 baht.                                                                     |                         |
| Personal Details     Address                             | Cancel Agree and Submit                                                                                                    |                         |
| Education Background     Application Detail              | You hereby certify that all the information accurited to MINC<br>You understand that a<br>You understand that a<br>University.<br>You understand that y | y MUIC.<br>from Mahidol |
| 9 Other<br>9 Submit                                      | Agree and Submit (click here) 순                                                                                                    |                         |

9. You can check your application status at "Documents Status". Applicants who submit documents and application fee at the Admission Office, Mahidol University International College, will have an updated "Documents Status" on that day.

| ( | Mahidol University<br>International College |                              |                      | 🧘 saklism@gmail.com 🗸 |
|---|---------------------------------------------|------------------------------|----------------------|-----------------------|
| 4 | Applicant 🗸 🗸                               | Application Document Status  |                      |                       |
|   | Application                                 |                              |                      | o Contification       |
|   | Document Status                             | @ Application                | © General Documents  | @ Certificate         |
|   |                                             | Waiting for document         | Waiting for document | Waiting for document  |
|   |                                             | <u>e English Proficiency</u> | © Other              |                       |
|   | You can check you application status        | ur<br>here                   | Waiting for document |                       |